# **Quantum SCADA**

Инструкция по установке модуля QS.CORE.DB

Руководство по установки модуля QS.CORE.DB в операционной системе Linux

2022 ООО «Арквантум» 26.10.2022

## Содержание

| Введение                   | 3      |
|----------------------------|--------|
| Системные требования       | 3      |
|                            | Ę      |
|                            | ت<br>- |
| квалификация пользователеи | 5      |

### Введение

ПК Quantum SCADA (Программный комплекс Quantum SCADA) – система диспетчеризации, мониторинга, управления и информационного сопровождения в различных областях промышленности. Данная система реализуется набором функциональных модулей, входящих в состав программного комплекса.

Модульность программного обеспечения ПК Quantum SCADA позволяет создавать информационные системы, которые оптимально соответствуют требованиям Заказчика, легко интегрируются с существующим системами и обеспечивают простоту дальнейшего расширения при развитии.

Модуль QS.CORE.DB является частью ПК Quantum SCADA, предназначен для хранения конфигурационных баз данных, а также оперативных данных показаний объектов телеметрии. В состав модуля входит консольная утилита QS.CORE.DB.sh для удобного развертывания структур баз данных и управления конфигурациями. В данном руководстве описывается процесс установки компонента этого модуля в операционных системах Linux семейства Debian, либо иных имеющих пакетный менеджер apt.

# Системные требования

#### Минимальные требования к аппаратному обеспечению:

CPU Intel Core i5 @ 2.9GHz x8, RAM 16Gb, SSD 256Gb, WiFi/LAN 100Mbs

#### Минимальные требования к программному обеспечению:

OC Linux на базе дистрибутива Debian, работающая с пакетным менеджером apt. Node.js v14.17.1+, NPM v6.14.13+, PostgreSQL v10.7+, UnZip v6.00+.

Во время установки ПО, система должна иметь доступ к сети интернет.

### Установка в системе Linux

Программные компоненты ПК Quantum SCADA передаются Заказчикам в виде дистрибутивов программного обеспечения в zip-архивах на электронных носителях, сопровождающихся Руководством пользователя в формате .pdf.

Все необходимые команды выполняются в терминале от лица непривилегированного пользователя (не root), имеющего возможность воспользоваться командой sudo.

Процесс установки разделен на несколько простых шагов:

Шаг. 1. Установите необходимые пакеты.

sudo apt-get update --allow-releaseinfo-change
sudo apt-get install -y unzip nodejs npm postgresql

Шаг. 2. При необходимости nodejs можно обновить.

Не все дистрибьюторы пакетов распространяют nodejs актуальной версии. Проверьте установленную версию:

node --version

Если версия отстает от указанной в минимальных требованиях, то обновите nodejs

sudo npm install –g n sudo n lts latest

Шаг 3. Задайте пароль для пользователя postgres.

Для примера, на этом и на последующих шагах будем использовать пароль 12345. Вы должны поменять его на свой пароль.

sudo -u postgres psql -c "ALTER USER postgres WITH LOGIN PASSWORD '12345';"

Шаг 4. Добавьте пользователя от имени, которого будут выполняться команды.

В целях безопасности **не** рекомендуется запускать процессы от пользователя root. Вместо этого рекомендуется создать нового пользователя qscada с ограниченными правами доступа и настроить запуск от его имени. Добавьте в систему учетную запись пользователя qscada, если ее еще нет:

sudo adduser --system --disabled-password --disabled-login --group qscada

Шаг 5. Распакуйте архив QS.CORE.DB.zip, полученный у Вашего персонального менеджера в директорию /var/apps/QS.CORE.DB

sudo sh -c 'mkdir -p /var/apps && unzip QS.CORE.DB.zip -d /var/apps/QS.CORE.DB/'

Назначьте права доступа на директорию и ее содержимое:

sudo chown -R qscada:qscada /var/apps/QS.CORE.DB

Шаг 6. Перейдите в директорию /var/apps/QS.CORE.DB и установите набор необходимых пакетов.

sudo -u qscada sh -c 'cd /var/apps/QS.CORE.DB && sh -f ./tools/install.sh'

Шаг 7. Разрешите сетевые подключения в соответствии с вашими требованиями.

Настройки способов авторизации для сетевых подключений находятся в файле pg\_hba.conf. Расположение этого файла зависит от конкретной операционной системы. Его можно выяснить, подключившись к СУБД и выполнив запрос:

psql -h localhost -U postgres -W -d postgres -c "SHOW hba\_file;"

СУБД выведет путь к файлу pg\_hba.conf. Откройте этот файл в любом текстовом редакторе и запишите настройки в соответствии с вашими требованиями и особенностями сети. Для разрешения сетевых подключений скорректируйте настройки в файле postgresql.conf, который располагается там же где и файл pg\_hba.conf. Особое внимание уделите параметрам: listen\_addresses, port, max\_connections.

Чтобы применить изменения выполните команду:

sudo systemctl restart postgresql

Шаг 8. Проинициализируете центральную базу данных

sudo -u qscada sh -f /var/apps/QS.CORE.DB/tools/QS.CORE.DB.sh install \
 --envfile-rewrite --dbcreate --dbpassword=12345

Не забудьте поменять пароль 12345 на свой пароль.

Шаг 9. Проинициализируете базу данных с новой конфигурацией.

sudo -u qscada sh -f /var/apps/QS.CORE.DB/tools/QS.CORE.DB.sh add \ --dbcreate "Название новой конфигурации"

**Шаг 10.** Выведите список конфигураций, чтобы посмотреть идентификатор созданной конфигурации.

sudo -u qscada sh -f /var/apps/QS.CORE.DB/tools/QS.CORE.DB.sh list

Команда выведет список идентификаторов и названий конфигураций. Найдите в списке новую конфигурацию и используйте ее идентификатор на последующих шагах.

Шаг 11. Загрузите демонстрационную структуру в базу данных конфигурации.

В команде ниже замените ID на идентификатор вашей конфигурации.

sudo -u qscada sh -f /var/apps/QS.CORE.DB/tools/QS.CORE.DB.sh demo ID

**Примечание.** Со списком всех команд и опций консольной утилиты QS.CORE.DB.sh можно ознакомиться, набрав команду:

sudo -u qscada sh -f /var/apps/QS.CORE.DB/tools/QS.CORE.DB.sh help

© 2022, ООО «Арквантум»

# Квалификация пользователей

Специалистов работающих с QS.CORE.DB можно отнести к группе администраторов.

Администратор системы должен обладать навыками работы с операционной системой Linux в частности:

- терминалом Linux и оболочкой командной строки
- с менеджером пакетов apt
- с подсистемой инициализации и управления службами systemd
- понимать основы безопасности в Linux и уметь пользоваться командой sudo

Администратор должен иметь навыки администрирования:

• СУБД PostgreSQL